## 研究所學位考試申請暨管理系統

指導教授-學位考試委員建議名單輸入與維護 說明書

步驟一、登入(網址: <u>http://portal.stust.edu.tw/DegreeApp/login.aspx</u>)

| Graduate S                                                                                                    | tudents Degree Exam Application and Management                                                                                                    |
|----------------------------------------------------------------------------------------------------|----------------------------------------------------------------------------------------------------|
|                                                                                                    | * * * Welcome * * *                                                                                                    |
|                                                                                                    | ee號(Username):                                                                                                    |
|                                                                                                    | 密碼(Password):                                                                                                    |
|                                                                                                    | <u>忘記密碼</u><br><u>(Forget Password)</u>                                                                                                    |
| * 登入説明 Usage:                                                                                                    |                                                                                                    |
| 1. 學生帳號皆為學號(含英文字母,<br>Student Username : Your SI<br>Administration Staff : Usern<br>Default Password : Your Em                      | . 共8碼.),行政人員為emai帳號;密碼與emai相同。<br>tudent I.D. no.<br>ame: your email account;<br>ail Password.                                                                                                    |
| <ol> <li>如有問題,請洽教務處註冊組(先<br/>If you have any questions,<br/>For those who forget your p<br/>application form to the CING</li> </ol> | )機:2130); <u>忘記密碼使用者</u> 需填寫 <u>電子郵件密碼變更申請表</u> 經過審核啟用再登入。<br>please contact the Registry Division (ext. 2130),<br>password, please fill the linked password change<br>C (ext. 2601) for system access. |
| 3. 建議使用,最佳解析1024*768                                                                                                    | o victorcommond                                                                                                    |

## 步驟二、點選指導教授學位考試委員建議名單輸入與維護

| 」 檔案 (E) 編輯 (E) 檢視 (Y) 我的最愛 (A) 工具 (I) 說明 (H)                                                                                                    |                                  |    |
|----------------------------------------------------------------------------------------------------|----------------------------------|----|
| 😭 🏟 🏉 系統公告                                                                                                    | 👌 🔹 🗟 🗸 🖶 網頁 🕑 🔹                 | ** |
| 研究所學位考試申請暨行                                                                                                    | 管理系統                             | A  |
| 單位:110 指導教授 群組代碼:T 指導教授 姓名:蘇建郡<br>指導教授 學位考試專區 設定帳號 檔案下載 系統公告<br>□02學位考試委員建議名單輸入與維護<br>位考試申請系统:系統公告Announcement<br>○○○○○○○○○○○○○○○○○○○○○○○○○○○○○○○○○○○ | 出<br>gout<br><b>t:最新消息(News)</b> |    |
| 公告標題<br>Title                                                                                                    | 公告單位<br>及告單位<br>Division<br>Date |    |
| 指導教授-學位考試委員建議名單輸入與維護説明書                                                                                                    | 註冊組 2010/4/7                     |    |
| 系所主管-設定助理説明書                                                                                                    | 註冊組 2010/4/7                     |    |
| 系助理-學位考試線上審查說明書                                                                                                    | 註冊組 2010/4/7                     |    |
| 研究生-學位考試線上申請說明書                                                                                                    | 註冊組 2010/4/7                     |    |
| 各項功能開放時間                                                                                                    | 計網中心 2010/4/6                    |    |
| 系統流程説明                                                                                                    | 計網中心 2010/4/6                    |    |
| 論文格式與範例                                                                                                    | 註冊組 2010/3/31                    |    |
| THESIS FORMAT                                                                                                    | 註冊組 2010/3/31                    |    |
| 外國文撰寫論文格式說明                                                                                                    | 註冊組 2010/3/31                    |    |
| Graduate Students Degree Examination Timetable                                                                                                    | 註冊組 2010/3/31                    |    |
| 本學期申請學位考試同學於5月31日前上網登錄及確認英文姓名                                                                                                    | 註冊組 2010/3/30                    |    |
| 982日間部研究所學位考試日程表                                                                                                    | 註冊組 2010/3/30                    |    |
|                                                                                                    |                                  |    |

步驟三、選擇適當梯次後,按查詢。

| 」 檔案 ④ 編輯 ④ 檢視 ♡) 我的最愛 (A) 工具 (I) 説明 (H)              |                    |
|-------------------------------------------------------|--------------------|
| 😭 🎲 🌈 南台科技大學 學位考試申諸系統                                 | 👌 🔹 🗟 👻 🖶 網頁 🕑 👻 🤎 |
| 研究所學位考試申請暨                                            | 管理系統               |
| 單位:I10 指導教授 群組代碼:T 指導教授 姓名:蘇建郡                        |                    |
| 指導教授 → 學位考試專區 → 設定帳號 → 檔案下載 → 系統公告 → Announcement → I | 登出<br>Logout       |
| 學位考試申請系統:指導教授:D2學位考試委                                 | 員建議名軍輸入與維護         |
| 請選擇考試學年度/學期: 098 ▼ 學年度 第 2 ▼ 學期                       |                    |
| 請選擇考試梯次: 第 1 M 梯次                                     |                    |
| 查詢                                                    |                    |
|                                                       |                    |

步驟四、開始輸入欲聘請校內、外學位考試委員,按新增[(校內)]。

|     | 1141-1120 1140-112                    | ) 我的最愛( <u>A</u> )                                 | 工具( <u>T</u> )                                | 説明(H)                                                     |                                                           |                                                    |                                                          |                                 |                                           |             |
|-----|---------------------------------------|----------------------------------------------------|-----------------------------------------------|-----------------------------------------------------------|-----------------------------------------------------------|----------------------------------------------------|----------------------------------------------------------|---------------------------------|-------------------------------------------|-------------|
| ≿ 🎄 | 🏉 南台科技大學                              | 學位考試申請系                                            | 統                                             |                                                           |                                                           |                                                    |                                                          | 6                               | • 🗟 • 🖶 •                                 | • 🛃 網頁 🕑 🔹  |
|     |                                       |                                                    |                                               | 研究所學                                                      | 巴位考試申請                                                    | 青暨管理                                               | 系統                                                       |                                 |                                           |             |
| -   | 單位:I10 指導教                            | 受 群組代码                                             | 馬:T 指導                                        | 教授 姓名:蘇建                                                  | <b>進郡</b>                                                 |                                                    |                                                          |                                 |                                           |             |
|     | 指導教授 → <sup>學</sup><br>In             | 位考試專區<br>formation                                 | 設定帳號                                          | a 構案下載<br>Download                                        | ▶ 系統公告<br>Announcement                                    | ▶ 登出<br>Logout                                     |                                                          |                                 |                                           |             |
|     |                                       |                                                    | 學位考論                                          | d申請系統 <b>:指導</b>                                          | 教授:D2學位考                                                  | 試委員建議                                              | 名單輸入與                                                    | 維護                              |                                           |             |
|     |                                       |                                                    |                                               | 返回查詢介面                                                    | □ 開放輸入時間:                                                 | 2010/3/29 ~                                        | 2010/4/30                                                |                                 |                                           |             |
|     |                                       |                                                    |                                               |                                                           | _                                                         |                                                    |                                                          |                                 |                                           |             |
|     | 注意:(研究生若為<br>(1)碩士班學位考請<br>(2)同一學期,同- | ●共同指導,請<br>就委員:校內考<br>一指導教授聘請<br>- 者               | 指導教授推<br>試委員設 1<br>同一位考証<br>試學年度/             | 派一人為校內考試委<br>人,校外考試委員說<br>委員口試學生數量,<br>學期:098 學年度         | 委員)                                                       | 議名單説明文作<br>試委員:校内考<br>; 毎位考試委員<br>梯次:第 1 梯         | <u>半下載</u><br>晉試委員設1人<br>全校口試學生的<br>次 申請學生               | ,校外考試<br>數量,以不起<br>主共:3 位       | 委員設4人。<br>登過6位為原則。                        |             |
|     | 注意:(研究生若<br>(1)碩士班學位考言<br>(2)同一學期,同一  | a共同指導,請<br>或委員:校內考<br>→指導教授聘請<br>型<br>型<br>案<br>姓名 | 指導教授推<br>試委員設1<br>同一位考記<br>(試學年度/<br>學制<br>系所 | 派一人為校內考試委<br>人,校外考試委員劃<br>委員口試學生數量,<br>學期:098 學年度<br>指導教授 | ●員) 曾考試委員建<br>後2人。博士班學位考<br>,以不超過3位為原則<br>第2學期 考試<br>委員身份 | 議名單說明文代<br>試委員:校內考<br>; 每位考試委員<br>弟次:第1 梯<br>大委員姓名 | <u>*下載</u><br>話試要員設1人<br>全校口試學生勢<br>次 申請學生<br>服務單位<br>簡稱 | ,校外考試<br>數量,以不載<br>生共:3 位<br>職稿 | 委員設4人。<br>查過6位為原則。<br>同一指等教<br>授<br>口試學生數 | 全校口試<br>學生數 |

步驟五、提供3種方法輸入校內考試委員。方法一、由指導教授擔任校內考試委員;方法二、提供系所教師名單,利用下拉式選擇輸入校內考試委員; 方法三、依姓名關鍵字查詢。

| 」檔案(E) 編輯(E) 檢視(型) 我的最愛(』   | ) 工具(I) 說明(H)            |                                                         |                          |
|-----------------------------|--------------------------|---------------------------------------------------------|--------------------------|
| 😭 🍄 🌈 南台科技大學 學位考試申請界        | 系統 🛛 🗌                   |                                                         | 🟠 • 🗟 • 🖶 • 📴 網頁 🕑 • 🧼 🤻 |
|                             | 研究所                      | 學位考試申請暨管理系統                                             | <u> </u>                 |
| 單位:I10 指導教授 群組代             | 碼:〒 指導教授 姓名:             | 蘇建郡                                                     |                          |
| 指導教授<br>指導教授<br>Information | ▶ 設定帳號 ▶ 檔案下載<br>Downloa | ▲ Announcement ▲ 登出<br>Logout                           |                          |
|                             | 學位考試申請系統 <b>:指</b>       | 導教授:D2學位考試委員建議名軍輸入與維護                                   |                          |
|                             |                          | 返回上一頁                                                   |                          |
|                             |                          | 新増 【校内】考試委員:                                            |                          |
|                             | 學號:                      | M9690256                                                |                          |
|                             | 姓名:                      | 陳玉容                                                     |                          |
|                             | 指導教授:                    | 蘇建郡 副教授 (資管系)                                           |                          |
|                             | 查詢校內考試委員:                |                                                         |                          |
|                             | 方法一、同指導教授:<br>(單一位指導教授   | 同指導教授<br>(活為共同指導教授,請推派一人為校內考試委員,請使用方<br>法二或方法三查詢並取得資料。) |                          |
|                             | 方法二、依系所查詢:               | 查詢                                                      |                          |
|                             | 方法三、依姓名查詢:               | (可關鍵字查詢)                                                |                          |
|                             | [校内]考試委員姓名:              |                                                         |                          |
|                             | 委員服務單位:                  |                                                         |                          |
|                             | 委員職稱:                    |                                                         |                          |
|                             |                          | 確定新増                                                    |                          |
|                             |                          |                                                         |                          |

| 步顯     | 裂六、 按 <sup>案</sup>                    | 所增[(杉                        | 交外)]                     | ,提供姓                                 | 名關鍵字音                                           | 查詢,                                 | 選擇欲                             | 聘請             | 考試委                 | 員。          |         |
|--------|---------------------------------------|------------------------------|--------------------------|--------------------------------------|-------------------------------------------------|-------------------------------------|---------------------------------|----------------|---------------------|-------------|---------|
| 」 檔案(E | ) 編輯(E) 檢視(V)                         | ) 我的最愛( <u>A</u> )           | 工具( <u>T</u> )           | 說明(出)                                |                                                 |                                     |                                 |                |                     |             |         |
| 😪 🍄    | 🏉 南台科技大學 4                            | 學位考試申請系                      | 統                        |                                      |                                                 |                                     |                                 | 6              | • 🗟 • 🖶             | ・ 📝 網頁 🕑 🔹  | »       |
|        |                                       |                              |                          | 研究所學                                 | 位考試申請                                           | 暨管理                                 | 系統                              |                |                     |             | *       |
|        | 單位:I10 指導教拍                           | 受 群組代研                       | 篤:⊤ 指導                   | 教授 姓名:蘇建和                            | <b>а</b>                                        |                                     |                                 |                |                     |             |         |
|        | 指導教授 ▶ <sup>學(1</sup><br>Inf          | 立考試專區<br>Formation           | 設定帳號<br>學位考論             | 檔案下載<br>Download<br>【申請系統:指導教        | 系統公告<br>Announcement<br>教授:D2學位考論               | ▶ <sup>登出</sup><br>Logout<br>【委員建議4 | 名軍輸入與網                          | 推護             |                     |             |         |
|        |                                       |                              | [                        | 返回查詢介面                               | 開放輸入時間:20                                       | 010/3/29 $\sim$ :                   | 2010/4/30                       |                |                     |             |         |
|        | 注意:(研究生若為<br>(1)碩士班學位考訴<br>(2)同一學期,同一 | 共同指導,請<br>[委員:校內考<br>-指導教授聘請 | 指導教授推<br>試委員設 1<br>同一位考試 | 派一人為校內考試委]<br>人,校外考試委員設<br>委員口試學生數量, | 員) 🔒 <u>考試委員建議</u><br>2人。博士班學位考試<br>以不超過3位為原則;4 | 名單説明文件 <br> 委員:校内考 <br> 毎位考試委員子     | <u>下載</u><br>試委員設1人,<br>全校口試學生數 | 校外考試書<br>量,以不超 | 委員設4人。<br>1過6位為原則。  |             |         |
|        |                                       | 考                            | 新業業                      | 學期:098 學年度 爹                         | 停 2 學期 考試梯                                      | 次:第 1 梯次                            | マー 申請學生:                        | 共:3位           |                     |             |         |
|        | 新増<br>考試委員                            | 學號<br>姓名                     | 學制<br>系所                 | 指導教授                                 | 委員身份                                            | 委員姓名                                | 服務單位<br>简稱                      | 職稱             | 同一指導救<br>授<br>口試學生數 | 全校口試<br>學生數 |         |
|        | 新增[校内]<br>新增[校外]                      | M9690256<br>陳玉容              | 碩士班<br>資管系               | 蘇建郡 副教授 (資<br>管系)                    | 刪除 [校內]委員                                       | 蘇建郡                                 | 資管系                             | 副教授            |                     |             |         |
| 檔案(F   | ) 編輯(E) 檢視(V)                         | ) 我的最愛(A)                    | 1 工具(T)                  | 說明(H)                                |                                                 |                                     |                                 |                |                     |             |         |
| 🖌 🏟    | 🏉 南台科技大學 6                            | 學位考試申請系                      | 統                        |                                      |                                                 |                                     |                                 |                | • 🗟 • 🖶 •           | • 🔂 網頁 🕑 •  | »       |
|        |                                       |                              |                          | 研究所學                                 | 位考試申請                                           | 暨管理                                 | 系統                              |                |                     |             | <u></u> |
|        | 單位:I10 指導教控                           | 受 群組代码                       | 馬:⊤ 指導                   | 教授 姓名:蘇建和                            | <u>۴</u>                                        |                                     |                                 |                |                     |             |         |
|        | 指導教授 ▶ 學信                             | 立考試專區<br>Formation ▶         | 設定帳號                     | L ▲ 檔案下載<br>Download                 | 系統公告<br>Announcement                            | ▶ <sup>登出</sup><br>Logout           |                                 |                |                     |             |         |
|        |                                       |                              | 學位考論                     | <b>城申請系統:指導</b> 考                    | 教授:D2學位考論                                       | 委員建議                                | 名軍輸入與編                          | 维護             |                     |             |         |
|        |                                       |                              |                          |                                      | 返回上一頁                                           |                                     |                                 |                |                     |             |         |
|        |                                       |                              |                          | ŧ                                    | 所增【校外】考試委                                       | 員:                                  |                                 |                |                     |             |         |
|        |                                       |                              |                          | 學號                                   | * M9690256                                      |                                     |                                 |                |                     |             |         |
|        |                                       |                              |                          | 姓名                                   |                                                 | anter                               |                                 |                |                     |             |         |
|        |                                       | _                            | -                        | 拍导权的<br>胡拉林 本社委员 ·                   | ・ 解遅郡 副教授 (貨                                    | 官糸)                                 |                                 |                |                     |             |         |
|        |                                       |                              |                          |                                      |                                                 | ちょう ()                              |                                 |                |                     |             |         |
|        |                                       | 4                            |                          |                                      |                                                 | _ 啊」(□ 關鍵                           | 学查詢)                            |                |                     |             |         |
|        |                                       |                              |                          | [校外]考試委員姓名                           | + -                                             |                                     |                                 |                |                     |             |         |
|        |                                       |                              |                          | 委員廠物単位                               | <br>  :                                         |                                     |                                 |                |                     |             |         |
|        |                                       |                              |                          |                                      | 確定新增                                            |                                     |                                 |                |                     |             |         |
|        |                                       | 注意:                          | 如果有校外                    | 考試委員資料需異動                            | (修改或找不到校外考                                      | 試委員),請洽                             | <b>前:</b> 06-2533               | 131#2130       | 0                   |             |         |

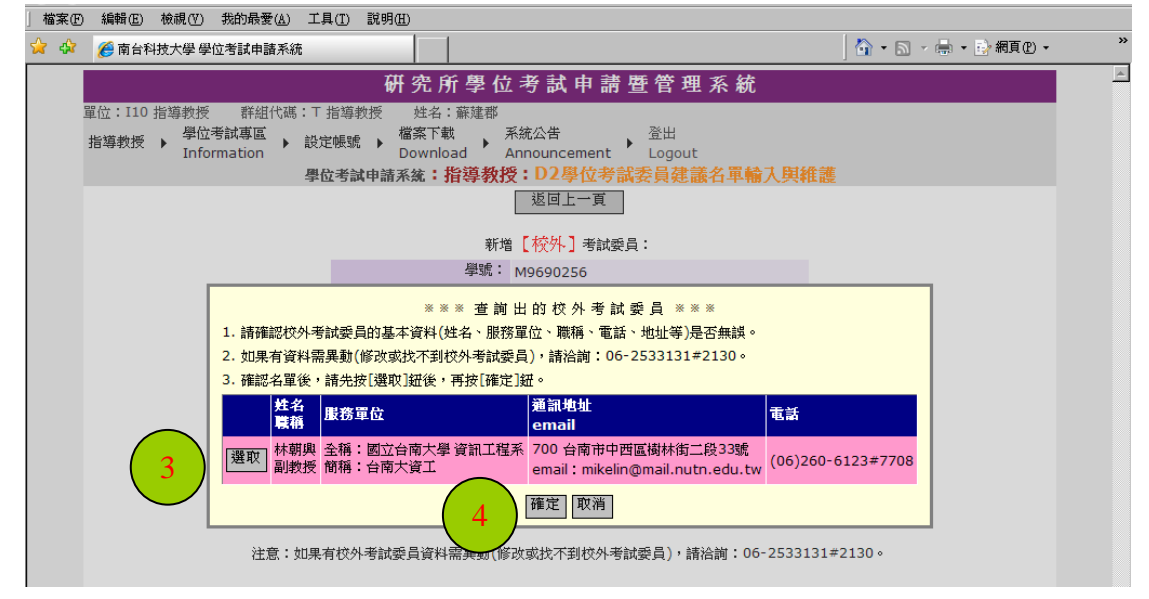

| 」檔案(E) 編輯(E) 檢視(Y) 我的最愛(A) 工                                            | 1(I) 說明(H)                                                          |                          |
|-------------------------------------------------------------------------|---------------------------------------------------------------------|--------------------------|
| 😭 🍄 🏾 🏉 南台科技大學 學位考試申請系統                                                 |                                                                     | 🟠 ▼ 🗟 → 🖶 ▼ 🔂 網頁 🕑 ▼ 🧼 🁋 |
|                                                                         | 研究所學位考試申請暨管理系統                                                      |                          |
| 單位:I10 指導教授 群組代碼:T<br>指導教授 → <mark>學位考試專區</mark> → 設<br>Information → 設 | 指導教授 姓名:蘇建郡<br>[機號 → 檔案下載 → 系統公告 登出<br>Download Announcement Logout |                          |
| 學                                                                       | z考試申請系統:指導教授:D2學位考試委員建議名單輸入與維                                       | 推護                       |
|                                                                         | 返回上一頁                                                               |                          |
|                                                                         | 新增 【校外】考試委員:                                                        |                          |
|                                                                         | 學號: M9690256                                                        |                          |
|                                                                         | 姓名: 陳玉容                                                             |                          |
|                                                                         | 指導教授: 蘇達郡副教授(資管系)                                                   |                          |
|                                                                         | 查詢校外考試委員:                                                           |                          |
|                                                                         | 依姓名查詞: 林朝 <b>查</b> 詞 (可關鍵字查詢)                                       |                          |
|                                                                         | [校外]考試委員姓名: 林朝興                                                     |                          |
|                                                                         | 委員服務單位: 台南大資工                                                       |                          |
|                                                                         | 委员会和教授                                                              |                          |
|                                                                         | 5 確定新增                                                              |                          |
|                                                                         |                                                                     |                          |
| 注意:如果                                                                   | J校外考試委員資料需異動(修改或找不到校外考試委員),請洽詢:06-25331                             | 31#2130 •                |
|                                                                         |                                                                     |                          |
|                                                                         |                                                                     |                          |

步驟七、依序輸入各生學位考試委員建議名單。

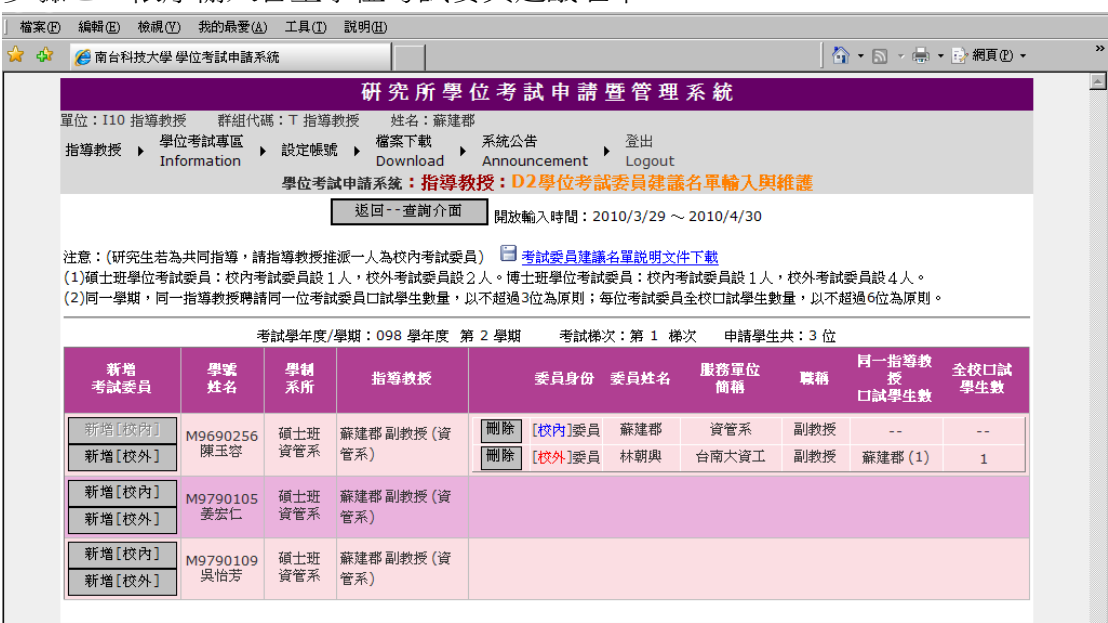

| 按大学 学位者誠申請                                               | 春熟練 - Windows   | s Internet Exp   | lorer                    |         |                  |                                       |              |                                           |                      |            |
|----------------------------------------------------------|-----------------|------------------|--------------------------|---------|------------------|---------------------------------------|--------------|-------------------------------------------|----------------------|------------|
| ▼ [2] http://163.26                                      | .220.15/DegreeA | pp/PagesAdv      | isor/CommitteeEntry.aspx |         |                  |                                       | -            | • • ×                                     | Google               |            |
| 編輯(E) 檢視(V                                               | ) 我的最愛(A)       | ) 工具( <u>T</u> ) | 說明(出)                    |         |                  |                                       |              |                                           |                      |            |
| 🏉 南台科技大學                                                 | 學位考試申請系         | 統                |                          |         |                  |                                       |              | 6                                         | • 🗟 • 🖶 •            | ・ 📝 網頁 🕑 🔹 |
| 指導教授 → The Service → 設定機號 → Download Announcement Logout |                 |                  |                          |         |                  |                                       |              |                                           |                      |            |
| 學位考試申請系統:指導教授:D2學位考試委員建議名單輸入與維護                          |                 |                  |                          |         |                  |                                       |              |                                           |                      |            |
|                                                          |                 |                  | 返回查詢介面                   | 開放輔     | 俞入時間:20          | 010/3/29 ~                            | ~ 2010/4/30  |                                           |                      |            |
| 注音・ <b>(</b> 研密出共为                                       | 1.土同指道,諸        | 指道教授指            | ₩→↓ 五校母老計委               | a) 🗎 ;  | 影神经吕萍汉           | 么留證明文                                 | 佐下畫          |                                           |                      |            |
| (1)碩士班學位考論                                               | ·续员:校内考         | (試委員設)           | .人,校外考試委員設               | 2人。博士   | 出班學位考試           | 委員:校內                                 | 考試委員設1人      | ,校外考試                                     | 委員設4人。               |            |
| (2)同一學期,同-                                               | →指導教授聘請         | 同一位考許            | は委員口試學生數量,               | 以不超過3   | 位為原則;每           | 每位考試委員                                | 員全校口試學生數     | 1) しょうしん しょうしん しんしょう しんしょう しんしん しんしん しんしん | 1過6位為原則。             |            |
|                                                          | ŧ               | 皆試學年度/           | 學期:098 學年度 参             | ₿ 2 學期  | 考試梯              | 欠:第1 橑                                | 彩次 申請學生      | 共:3位                                      |                      |            |
| 新増                                                       | 學繁              | 學制               | 化试验室                     |         | 委旦白加             | ····································· | 服務軍位         | <b>100</b> 855                            | 同一指導教                | 全校口試       |
| 考試委員                                                     | 姓名              | 系所               | 加导铁纹                     |         | 安貝牙切             | 安貝姓石                                  | 簡稱           | Apt 115                                   | ☆<br>口試學生數           | 學生數        |
|                                                          |                 |                  |                          | 刪除      | [校內]委員           | 蘇建郡                                   | 資管系          | 副教授                                       |                      |            |
| 新增[校内]                                                   | M9690256        | 碩士班              | 蘇建郡 副教授 (資               | 刪除      | [校外]委員           | 林朝興                                   | 台南大資工        | 副教授                                       | 黃仁鵬(2)<br>蘇建郡(3)     | 5          |
| 新增[校外]                                                   | 陳玉谷             | 資官杀              | 管系)                      | 副陸      | [남아시] 굶 몸        | 查协自示师                                 | 支十次了         | 中国教授                                      | 黃仁鵬(1)               | 2          |
|                                                          |                 |                  |                          | 1021925 | [10(71]]安貝       | 于中心主动人                                | 新八貝上         | 80729212                                  | 蘇建郡(2)               | 3          |
|                                                          |                 |                  |                          | 刪除      | [校内]委員           | 蘇建郡                                   | 資管系          | 副教授                                       |                      |            |
| 新增[校内]                                                   | M9790105<br>基安仁 | 碩士班<br>資管系       | 蘇建郡副教授 (資                | 刪除      | [校外]委員           | 林朝興                                   | 台南大資工        | 副教授                                       | 黃仁鴅(2)<br>蘇建郡(3)     | 5          |
| 新増したがト」                                                  |                 | X B/A            |                          | 刪除      | [校外]委員           | 黃貞芬                                   | 聯合資管         | 副救授                                       | 黃仁鵬 (1)<br>蘇建郡 (1)   | 2          |
|                                                          |                 |                  |                          |         |                  |                                       |              | -                                         |                      |            |
|                                                          |                 |                  |                          | 刪除      | [校内]委員           | 蘇建郡                                   | 資管系          | 副教授                                       |                      |            |
| 新增[校内]                                                   | M9790109<br>吳怡芳 | 碩士班<br>資管系       | 蘇建郡 副教授 (資               | 刪除      | [校內]委員<br>[校外]委員 | 蘇建郡<br>林朝興                            | 資管系<br>台南大資工 | 副教授<br>副教授                                | <br>黃仁鴅(2)<br>蘇建郡(3) | 5          |

統計表說明

| 委員姓名 | 服務單位簡稱 | 職稱  | 同一指導教授<br>口試學生數量 | 全校口試<br>學生數 |
|------|--------|-----|------------------|-------------|
| 林朝興  | 台南大資工  | 副教授 | 黃仁鵬(2)<br>蘇建郡(3) | 5           |

上表表示林朝興老師本學期口試本校學生數5人,這5名學生分別為黃仁鵬老師 指導的學生2人,蘇建郡老師指導的學生3人。